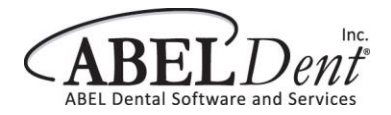

- 1. Download the latest version of ITRANS: <u>http://www.goitrans.com/itrans-support-downloads/</u>
- 2. Prior to installing you will need to see what the **Connection ID** will be.
- 3. Open ABELDent/File/Update/CDANet/Network Information/ICA-Itrans/Connection ID = ICA or ITRANS

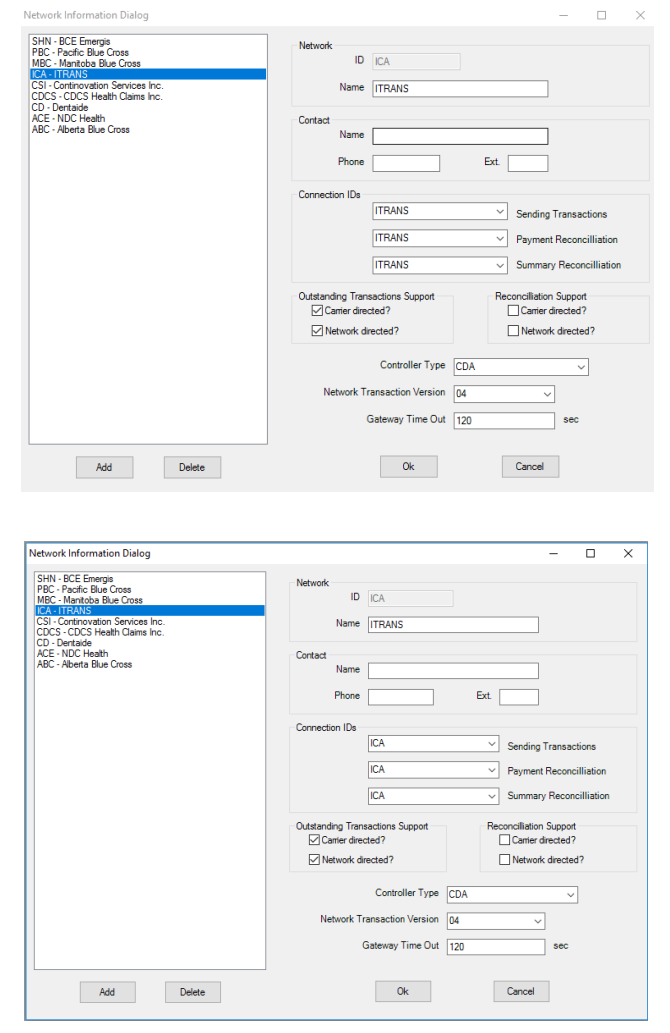

- 4. Browse to C:\ABELDent\Gateway Create a folder from Step 3 called (ICA or ITRANS)
- 5. Install ITRANS, in the new folder location C:\ABELDent\Gateway\ICA or ITRANS
- 6. After call ITRANS you will need to download a certificate for each provider. 1-866-788-1212

For more information about ITRANS please visit: http://www.goitrans.com/